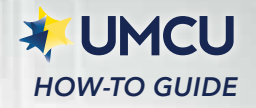

Manage Payees

Add new payee

Add new payee

EXTERNAL ACCOUNT PAYEES

WIRE TRANSFER PAYEES

## **External Transfers**

Use these instructions to link your UMCU online banking to your other financial institutions.

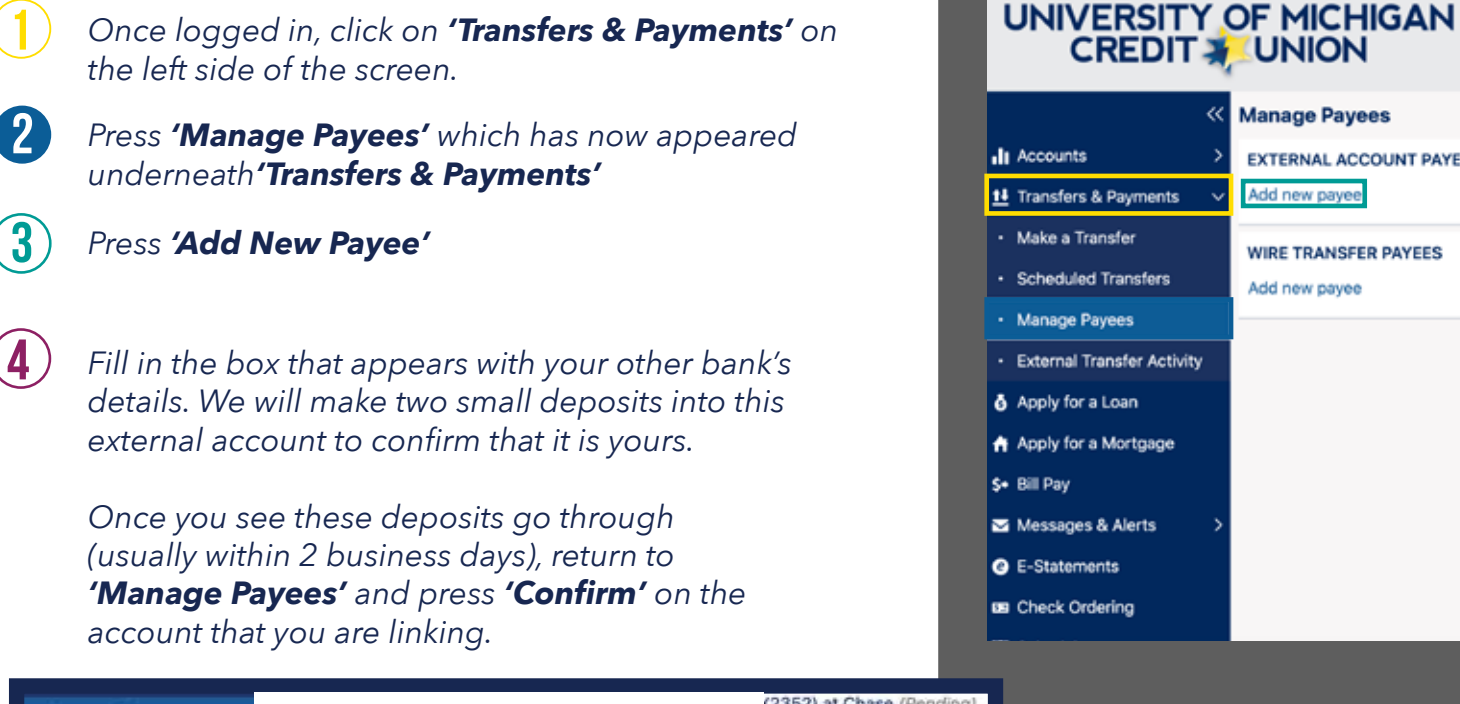

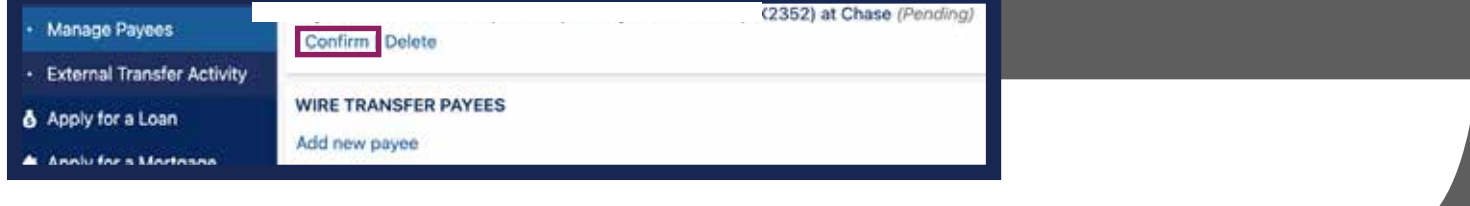

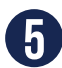

5 Enter the two amounts that were deposited into your other account and press 'Confirm'

| Confirm | first  |  |
|---------|--------|--|
| ß       |        |  |
| Confirm | second |  |
| \$      |        |  |

Your accounts are now linked and you can make transfers at your convenience. >>

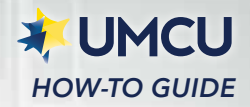

## **Transfers and Payments**

## Click 'Transfers & Payments'

| UNIVERSITY OF MICHIGAN<br>CREDIT UNION |                                            |  |  |  |
|----------------------------------------|--------------------------------------------|--|--|--|
| ×                                      | Accounts Overview                          |  |  |  |
| I Accounts                             | + Add new account 1 	 Show hidden accounts |  |  |  |
| 11 Transfers & Payments >              | L                                          |  |  |  |

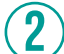

**In column 1:** 'Where is the money coming from?' Click 'External Account'

|                         | « | Make a Transfer                           |
|-------------------------|---|-------------------------------------------|
| Accounts                | > |                                           |
| 11 Transfers & Payments | ~ | 1. Where is the money coming from?        |
| Make a Transfer         |   | Frequently Used Accounts                  |
| Scheduled Transfers     |   | An External Account via ACH (electronic t |
| Manage Payees           |   | Checking                                  |

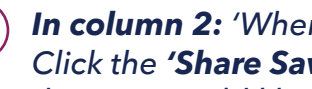

In column 2: 'Where is the money going to?' Click the 'Share Savings' or other account that you would like to transfer to.

| 2. Where is the money going? |            |  |  |  |  |
|------------------------------|------------|--|--|--|--|
| Frequently Used Accounts     |            |  |  |  |  |
|                              |            |  |  |  |  |
| SHARE SAVINGS                | - S:00     |  |  |  |  |
| Current balance              | \$4,540.30 |  |  |  |  |
| VISA PLATINUM CASH REWARD    |            |  |  |  |  |
| Current balance              | \$2,741.80 |  |  |  |  |

In column 3: 'Transfer Details,' fill in the amount you would like to transfer, the frequency and when you would like this transfer to be made, and press 'Submit Now'

Review the information on the next page for accuracy and press 'Confirm Transfer'

There is a daily limit of \$2,500 for incoming and outgoing transfers. This procedure can also be used to send money from your UMCU account to your other bank account.